# Sphinx-JS

## SPHINX-JS

#### DESCRIPTION SOMMAIRE

**Le Sphinx** est un petit jeu très simple. Il s'agit de générer un nombre aléatoire inclus entre 1 et 1000 et de proposer à l'utilisateur de le deviner le plus rapidement possible. Sphinx-JS est notre « Hello world » il permettra de nous réchauffer quant aux technologies web de base : HTML, CSS et JavaScript

#### SPÉCIFICATIONS

La mini app envisagée a besoin des éléments fonctionnels suivants :

- Accueil de l'utilisateur
- Générateur d'un nombre à deviner
- Saisie des essais de l'utilisateur
- Rétroaction à l'utilisateur (succès, échec, nombres d'essais, temps écoulé)

### DÉVELOPPEMENT

- 1- Créez un dossier pour notre projet, par exemple : c:\atelier\3D4\Sphinx-JS
- 2- Dans ce dossier, à l'aide de votre éditeur de code favori, créez un fichier : index.html.
- 3- Importez dans ce fichier la structure de base d'une page Web, disponible à cette URL : https://amartel.techinfo-cstj.ca/4203D4/HTMLBaseModele/
- 4- Faites un « clic droit » sur cette page et choisissez « Code source de la page »

| Fichier me                                          | odèle pour débuter un | HTML                            |
|-----------------------------------------------------|-----------------------|---------------------------------|
| contenu<br>colonne 1<br>Parag A                     | colonne 2<br>Parag B  | colonne 3<br><sub>Parag C</sub> |
| Boutons                                             |                       |                                 |
| Changer Changer<br>couleur couleur<br>arrière texte |                       |                                 |

- 5- Le code HTML devient visible. Sélectionnez-le (ctrl-A) et copiez-le (ctrl-C) puis collez le (ctrl-V) dans votre fichier index.html. Ce code offre une page Web HTML5 conforme, incorporant Bootstrap 5.3.
- 6- Dans le dossier Sphinx-JS ajoutez deux fichiers : **maison.css** et **maison.js** et copiez-y les contenus des fichiers homonymes de mon site. Leurs codes sont accessibles en cliquant sur leurs noms

## Sphinx-JS

## 420-3D4

dans le code source HTML utilisé plus haut :

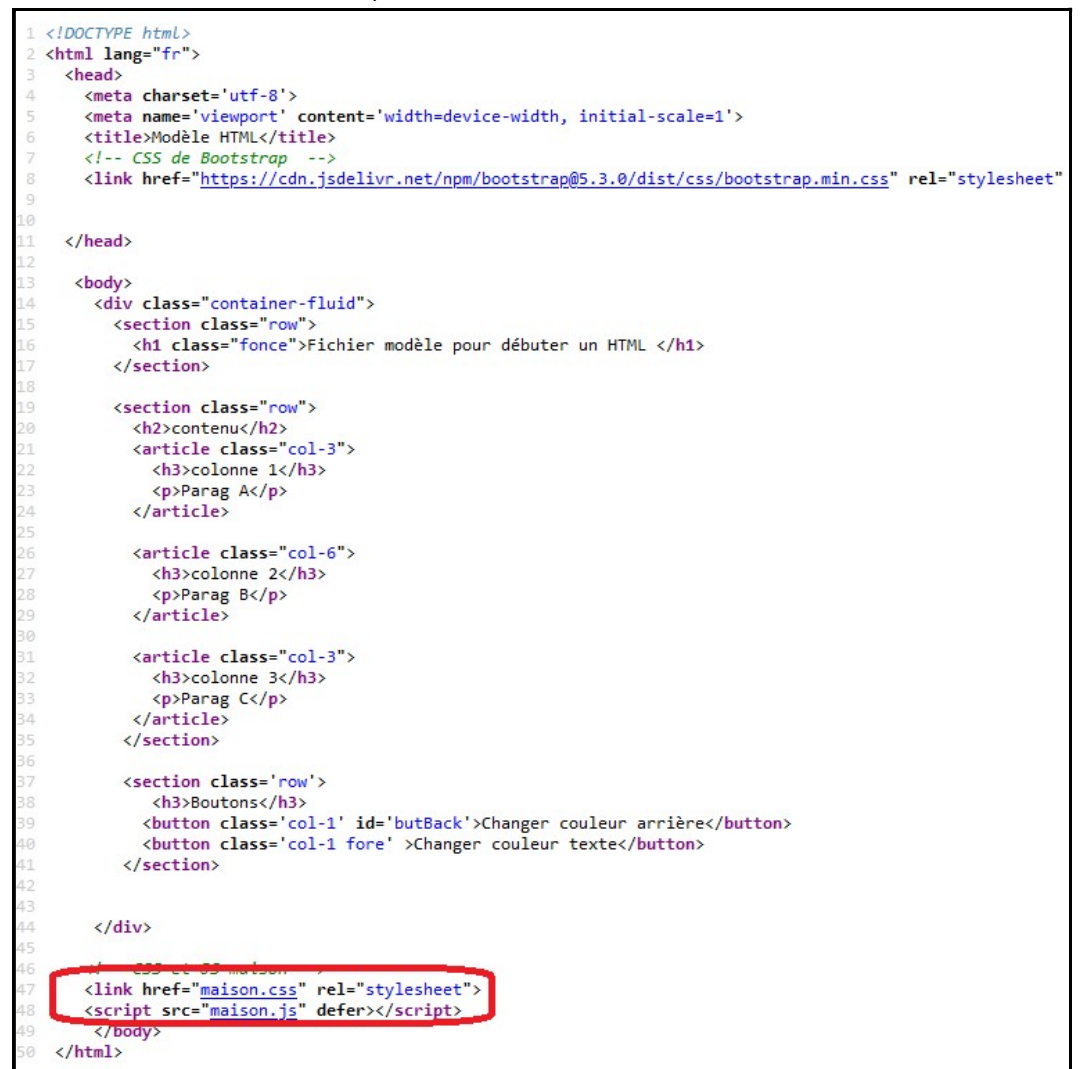

7- Sauvegardez vos trois fichiers et dans votre fureteur tapez cette URL :

file://c:/atelier/3D4/sphinx-js/index.html

vous devriez avoir un résultat identique à celui de mon site. Tant que ce n'est pas le cas ajustez votre environnement pour obtenir le bon résultat.

8- Dans index.html, modifiez le titre de l'application :

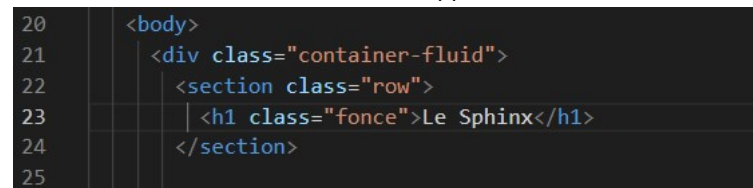

# Sphinx-JS

420-3D4

Puis F5 (rafraîchir) dans votre fureteur :

| $\leftrightarrow$ $\rightarrow$ C (i) Fic | hier   C:/atelier/3D4/sph | iinx-js/index.ht | ml      |         |         |   |
|-------------------------------------------|---------------------------|------------------|---------|---------|---------|---|
| G Google 🛄 Loisirs                        | 📙 Dev 📙 Cégep 📘           | Finances         | hotmail | , poker | 🏀 Laval | 9 |
| Le Sphin                                  | IX                        |                  |         |         |         |   |
| contenu                                   |                           |                  |         |         |         |   |
| colonne 1                                 |                           |                  | col     | onne    | 2       |   |
| Parag A                                   |                           |                  | Parag   | В       |         |   |
| Boutons                                   |                           |                  |         |         |         |   |
| Changer couleur<br>arrière                | Changer couleur<br>texte  |                  |         |         |         |   |
|                                           |                           | -                |         |         |         |   |

9- Modifier ensuite la deuxième « row » ainsi :

```
<section class="row">
 <h2>Devinez le nombre mystère (entre 1 et 1000)</h2>
 <article class="col-3">
   <h3>Votre essai</h3>
    <input type="text" id="essai"></input>
  </article>
  <article class="col-6">
    <h3>Résultat</h3>
    Trop Haut
  </article>
  <article class="col-3">
    <h3>Performance</h3>
    0 essais
  </article>
 <button>Vérifier</button>
</section>
```

10- On obtient le résultat suivant après un F5 :

| ē                              | 😡 Modèle HTM                                | иц × +                      |       |      | $\sim$ | -                  | -   |    | × |
|--------------------------------|---------------------------------------------|-----------------------------|-------|------|--------|--------------------|-----|----|---|
| $\leftarrow \  \  \rightarrow$ | C                                           | O D localhost/3d4/sphinxJS/ | 120 % | ☆    |        | $\bigtriangledown$ | ۲   | பி | Ξ |
| Le S                           | Sphin                                       | X                           |       |      |        |                    |     |    |   |
| Devi                           | Devinez le nombre mystère (entre 1 et 1000) |                             |       |      |        |                    |     |    |   |
| Votre                          | e essai                                     | Résultat                    |       | Pe   | rforr  | nar                | nce | e  |   |
|                                |                                             | Trop haut                   |       | 0 es | ssais  |                    |     |    |   |
|                                | Vérifiez                                    |                             |       |      |        |                    |     |    |   |

- 11- Voilà pour la structure (HTML) et pour le look (CSS). Attaquons maintenant l'interaction et la logique (JS). Au début de votre fichier **maison.js** créez les variables nécessaires :
  - let ValeurADeviner; // Le chiffre mystère à deviner\* 1000);

Exercice 1 Sphinx-JS 420-3D4 • let essaiCourant; // L'essai le plus récent tenté par l'utilisateur • let res; //Le résultat obtenu par l'essai courant let nbEssais; // Nombre d'essais tentés 12- Ajoutez à la droite de ces variables les initialisations requises : let ValeurADeviner = 1 + Math.floor(Math.random() \* 1000); let essaiCourant = document.getElementById("essai"); let res = document.getElementById("resultat"); let nbEssais = 0; 13- À la suite de nos quatre variables, ajoutez ces deux variables let boutonVerifier = document.getElementById("btnVerifier"); // variable associée • au bouton de vérification let perfo = document.getElementById("perfo"); // variable associée à la balise d'affichage de la performance de l'utilisateur 14- Modifiez le HTML pour ajouter les id requis aux balises associées aux variables précédentes : section class="row <h2>Devinez le nombre mystère (entre 1 et 1000)</h2> <article class="col-3"> <h3>Votre essai</h3> <input type="text" id="essai"></input> </article> <article class="col-6"> <h3>Résultat</h3> </article> <h3>Performance</h3> </article> <button id="btnVerifier" onclick="verifier()">Vérifier</button> </section> 15- À un clic sur le **btnVerifier**, associez un appel à la fonction **verifier()** : ection class="row <h2>Devinez le nombre mystère (entre 1 et 1000)</h2> <article class="col-3"> <h3>Votre essai</h3> <input type="text" id="essai"></input> <article class="col-6"> <h3>Résultat</h3> </article> <h3>Performance</h3>

<button id="btnVerifier" onclick="verifier()"
Vérifier</button>
</section>

16- Dans maison.js développez la fonction **verifier()**. Elle s'occupera de comparer l'essai de l'utilisateur avec le nombre mystère et de donner la rétroaction pertinente :

«

Automne 2024

# Sphinx-JS

#### 420-3D4

```
function verifier()
ł
 nbEssais++;
 if ( essaiCourant.value > valeurADeviner)
  {
    res.innerHTML="Trop haut";
    res.className ="tropHaut";
  ł
 if (essaiCourant.value < valeurADeviner)
  {
   res.innerHTML="Trop bas";
   res.className ="tropBas";
 if (essaiCourant.value == valeurADeviner)
  ł
   res.innerHTML="Bingo!!";
   res.className ="bingo";
   boutonVerif = document.getElementById('btnVerifier');
   boutonVerif.style.display = 'none';
 }
 perfo.innerHTML="" + nbEssais + " essais";
}
```

## UN PEU DE CSS

Finalement ajoutons un peu de CSS dans maison.css pour dramatiser la présentation visuelle : je modifie la classe **fonce** et j'ajoute trois classes :

```
.fonce{
 background-color:black;
 color:rgb(110, 212, 20);
}
.tropHaut
{
 background-color:red;
 color:white;
}
.tropBas
ł
 background-color:violet;
 color:black;
}
. succes
ł
 background-color:chartreuse;
 color:black;
}
```

# Sphinx-JS

420-3D4

Finalement j'adapte le JS pour initialiser les bonnes classes aux bons moments :

Ça donne ceci :

| Le Sphinx                                   |          |             |  |  |  |
|---------------------------------------------|----------|-------------|--|--|--|
| Devinez le nombre mystère (entre 1 et 1000) |          |             |  |  |  |
| Votre essai                                 | Résultat | Performance |  |  |  |
| 1                                           | Trop bas | 1 essais    |  |  |  |
| Vérifier                                    |          |             |  |  |  |
|                                             |          |             |  |  |  |

| Le Sphinx     |                           |             |
|---------------|---------------------------|-------------|
| Devinez le no | ombre mystère (entre 1 et | 1000)       |
| Votre essai   | Résultat                  | Performance |
| 341           | Trop haut                 | 2 essais    |
|               | Vérifier                  |             |
|               | ~                         |             |
|               |                           |             |

| Le Sphinx     |                               |             |
|---------------|-------------------------------|-------------|
| Devinez le no | ombre mystère (entre 1 et 100 | 00)         |
| Votre essai   | Résultat                      | Performance |
| 45            | Bingo                         | 3 essais    |
|               | Vérifier 🚽                    |             |
|               |                               |             |
|               |                               |             |